## Signing into UMAIL (University E-Mail)

- 1. 24 hours after signing into <a href="https://cis.utah.edu">https://cis.utah.edu</a> your e-mail has been created please go to <a href="https://outlook.office.com">https://outlook.office.com</a>
- 2. You will then be prompted for an e-mail address (screenshot below). Please use the e-mail format of <u>uXXXXXXX@umail.utah.edu</u>
  - a. This format will be used to sign into e-mail on the Microsoft Outlook applications via the Appstore on iPads, iPhones and Android phones as well.

| Sign in to Outlook ×      | ) +                           |                                                                                                    |                               | ٢                                      | -          | ٥       | ×     |
|---------------------------|-------------------------------|----------------------------------------------------------------------------------------------------|-------------------------------|----------------------------------------|------------|---------|-------|
| ← → C                     | C A https://login.microsoftor | line.com/common/oauth2/authorize?client                                                                                           | _id=00000002-0000-0ff1-ce00-0 | 000000000008:redirect_U 😭              |            | 0       | ≡     |
| Service-Now Vronos was so | W Réport Time UNIU 10015      |                                                                                                    | K                             | Udaemy - II Matenali U Surplus Forms 🧳 | 9 🗆 Um     | er Book | marks |
|                           |                               | Microsoft<br>Sign in<br>to continue to Outlook<br>uXXXXXX@umail.utah.edu<br>No account? Create one!<br>Can't access your account? | Next                          |                                        |            |         |       |
|                           |                               | 🔍 Sign-in options                                                                                                    |                               |                                        |            |         |       |
|                           |                               |                                                                                                    |                               | Terms of use Pr                        | vacy & coo | kies -  |       |

3. After selecting next you will be redirected to a Utah sign in page. The e-mail address should be auto filled and your password will be your CIS password that you created.

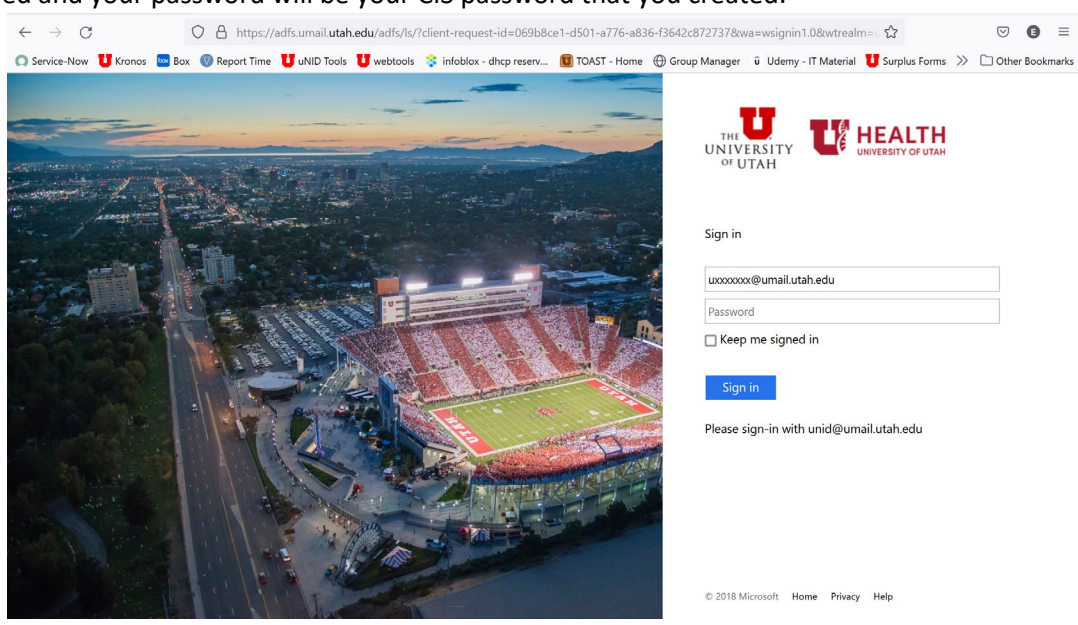

b.

4. After you click sign-in (most) will be prompted for a DUO notification. Choose whatever option you want and finish that process with your phone.

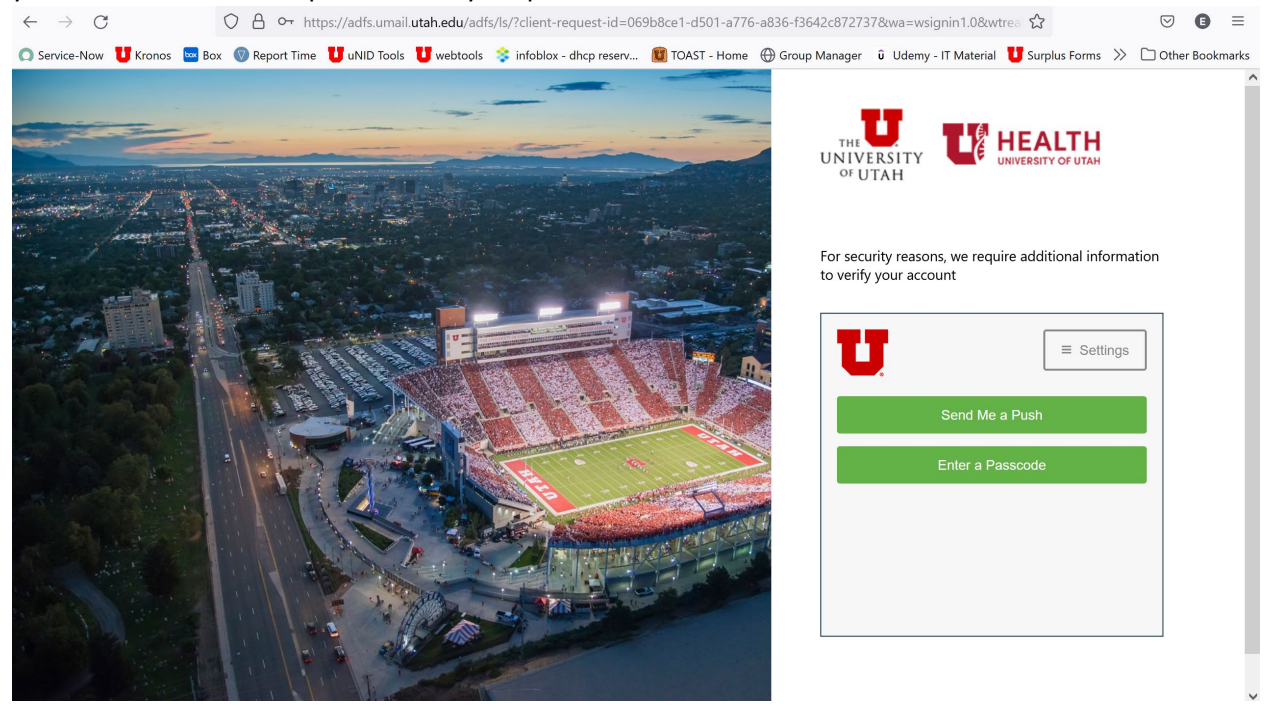

5. Once you get to the page below, you are officially signed into you University E-mail.

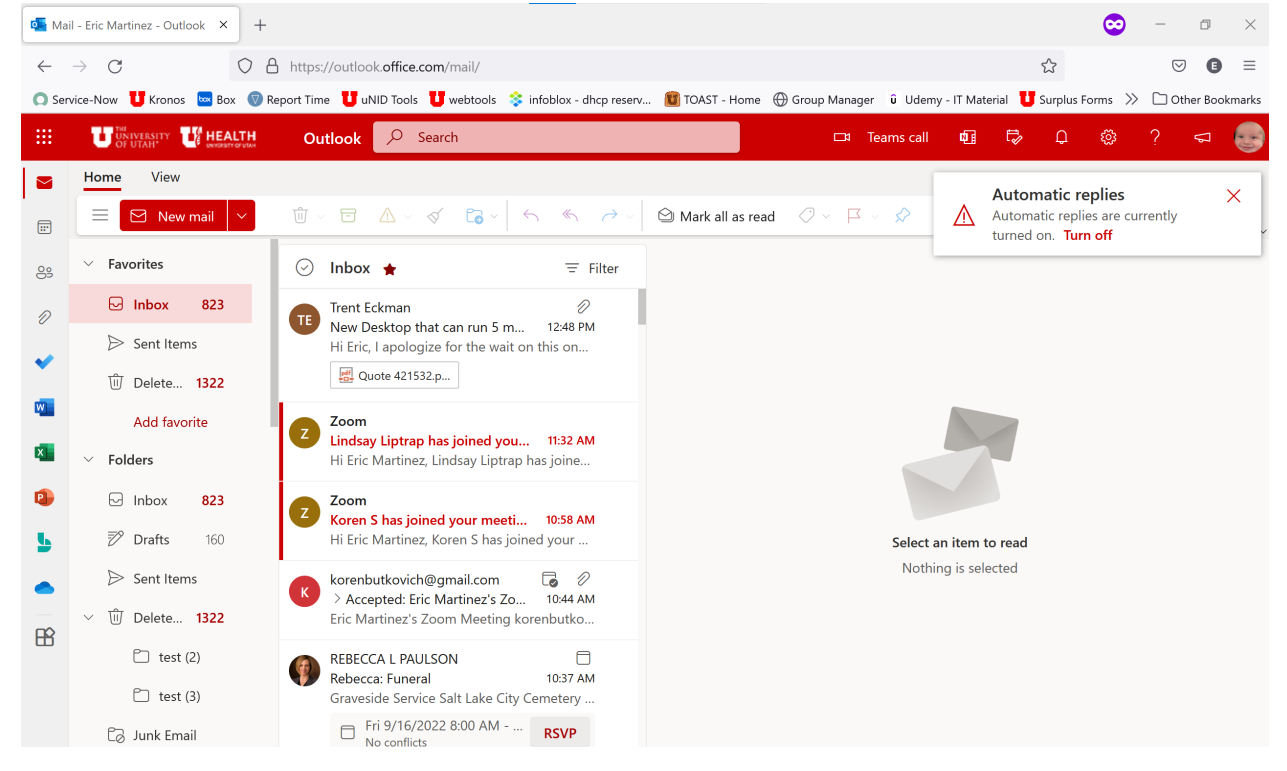